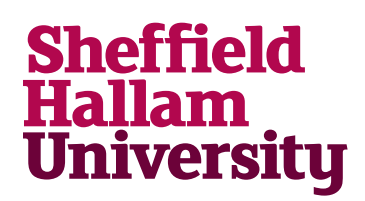

How to access your networked files off campus and on your own devices using the Webdav service.

#### Data protection:

If you work with sensitive or personally-identifying data, you must encrypt it before storing, sending or working with it anywhere other than on the University networked drives.

For details about IT security and data protection, please see the documents on <u>Use of Personal</u> <u>Data by students: Your Responsibilities</u>, the University's <u>Data Protection Policy</u>, and <u>Data</u> <u>Encryption</u>.

There is advice about keeping files and information secure in our Guide to staying safe online.

|                                              |  | T Martin            | 1.1        |
|----------------------------------------------|--|---------------------|------------|
|                                              |  | View                |            |
|                                              |  | Sort by             | •          |
| 1. Right-click on the desktop to display the |  | Refresh             |            |
|                                              |  | Paste               |            |
| menu.                                        |  | Paste shortcut      |            |
|                                              |  | Graphics Properties |            |
|                                              |  | Graphics Options    | - <b>F</b> |
|                                              |  | New                 | •          |
|                                              |  | Screen resolution   |            |
| 2. Click on <b>Personalize</b> .             |  | Personalize         |            |

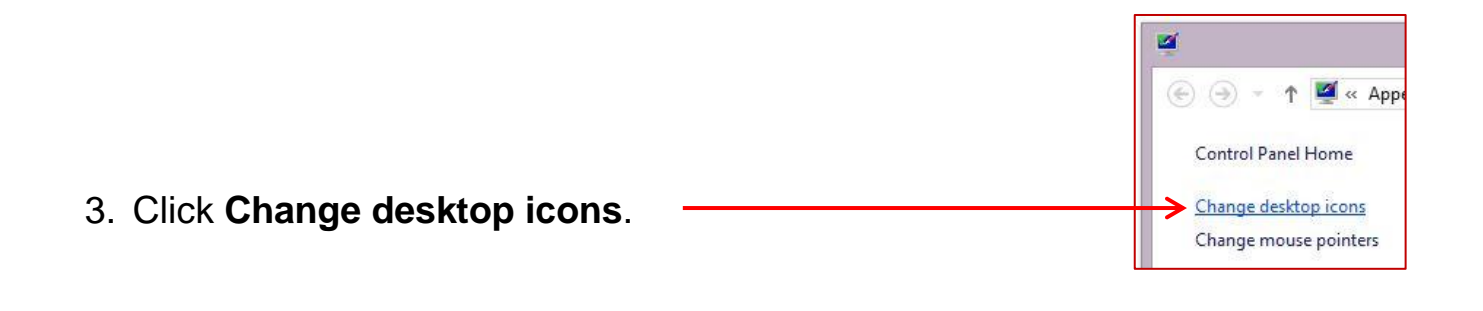

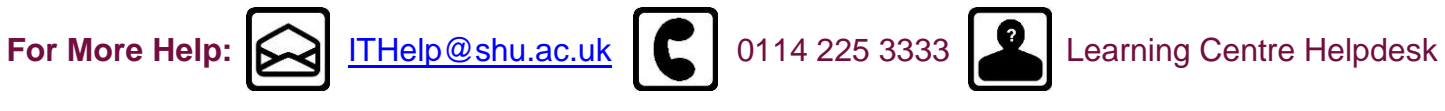

Last revised: 07/04/2014 | Audience: Students

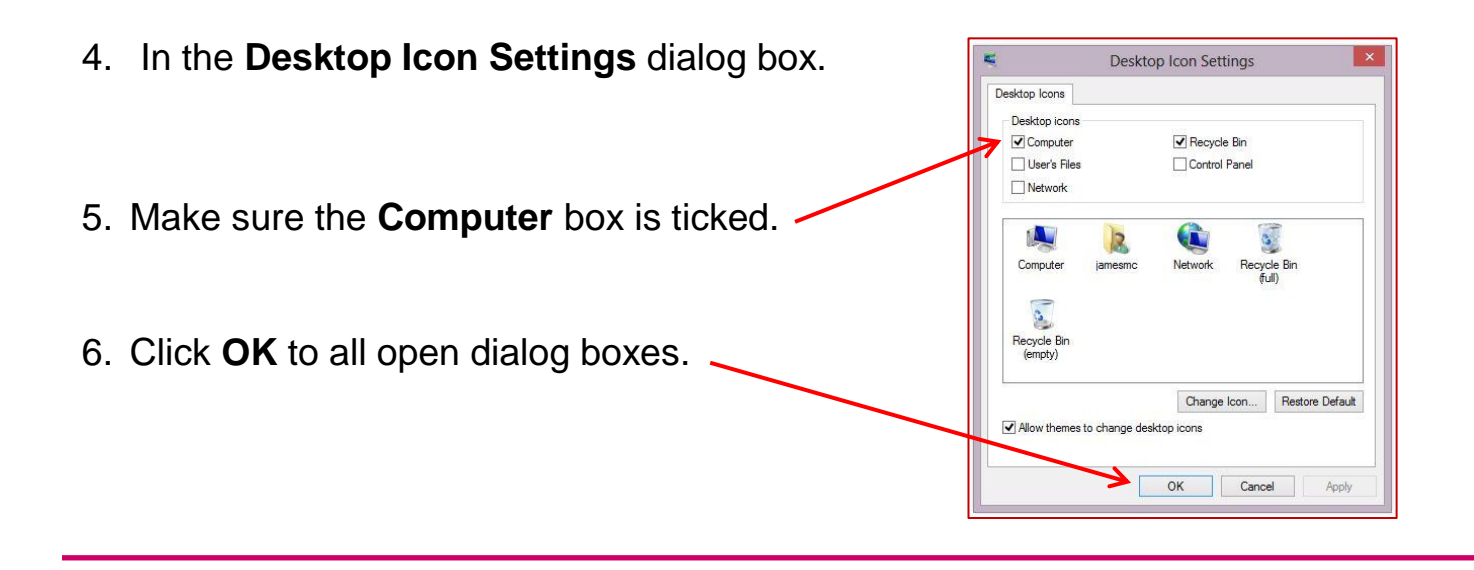

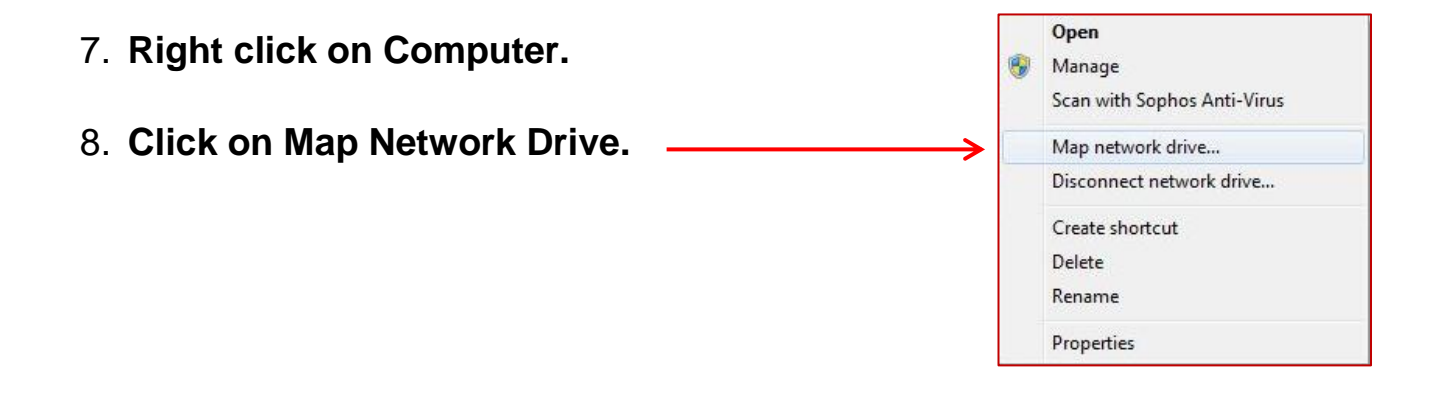

| 9. Click on Connect to a Web site that you can use to store your Documents and Pictures. | Map Network Drive   What network folder would you like to map?   Specify the drive letter for the connection and the folder that you want to connect to:   Drive: Z:   Folder: v   Example: \\server\share   @ Reconnect at sign-in   Connect using different credentials   Connect to a Web site that you can use to store your documents and pictures. |
|------------------------------------------------------------------------------------------|----------------------------------------------------------------------------------------------------|
|                                                                                          | Finish                                                                                                    |

0114 225 3333

Last revised: 07/04/2014 | Audience: Students

ITHelp@shu.ac.uk

For More Help:

Learning Centre Helpdesk

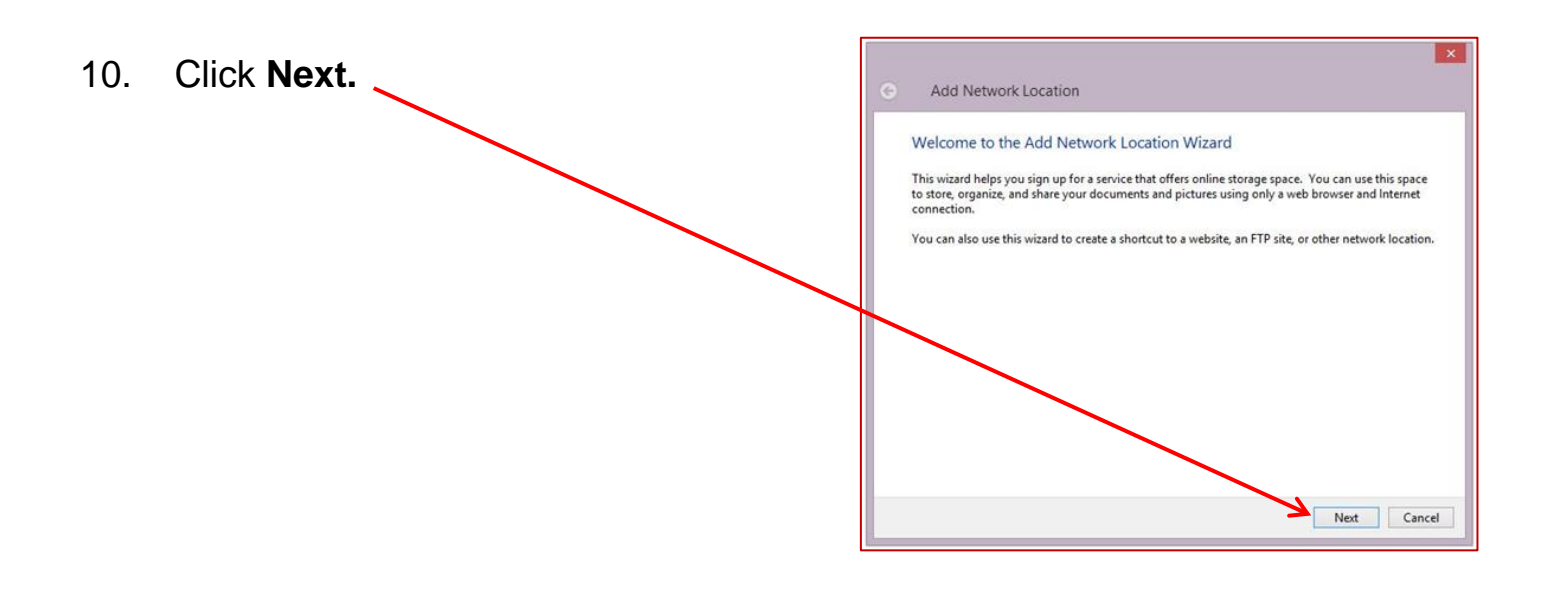

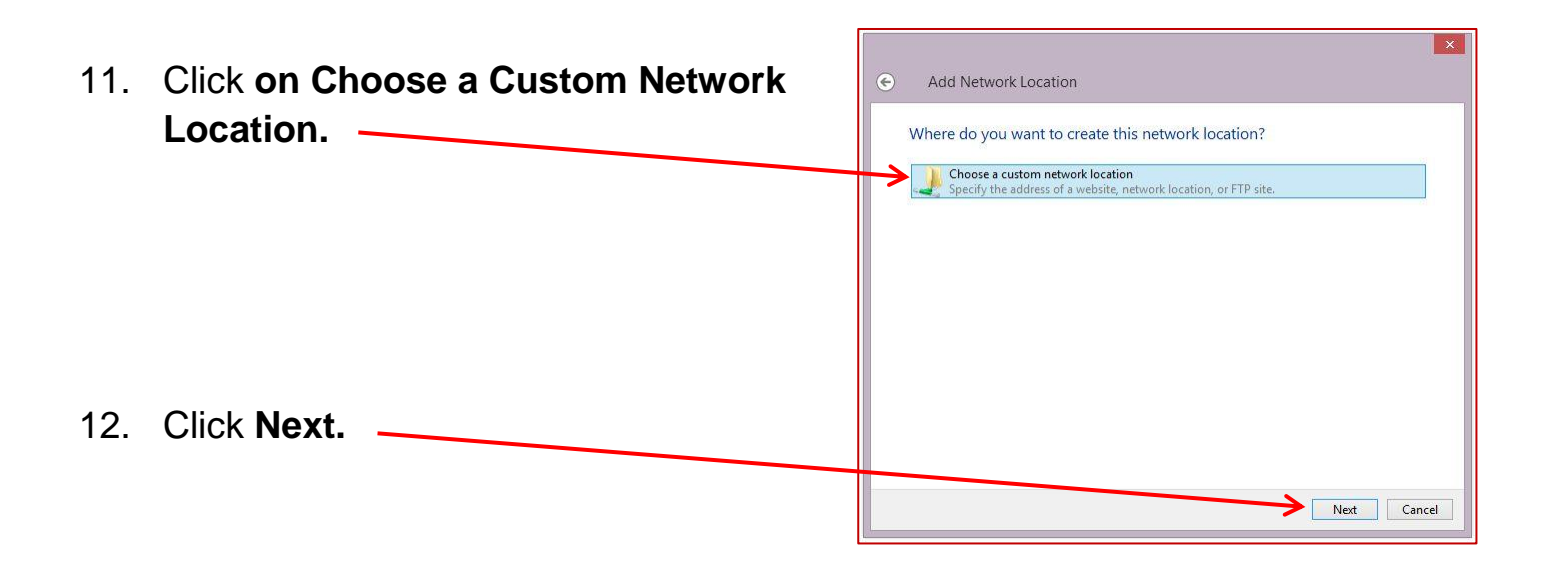

- 13. Enter the following address in the Internet or Network address field:
  Add Network Location
  Specify the location of your website
  Type the address of the website, FTP site, or network location that this shortcut will open.
  https://myfiles.shu.ac.uk/webdav
  View examples
- 14. Click Next.

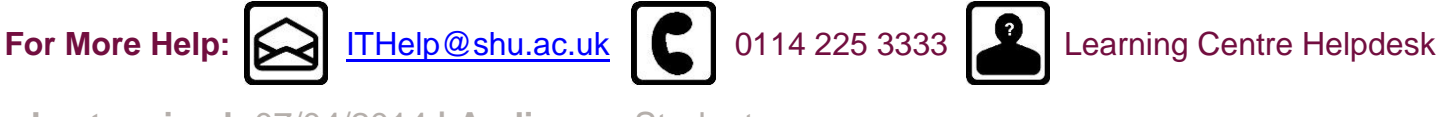

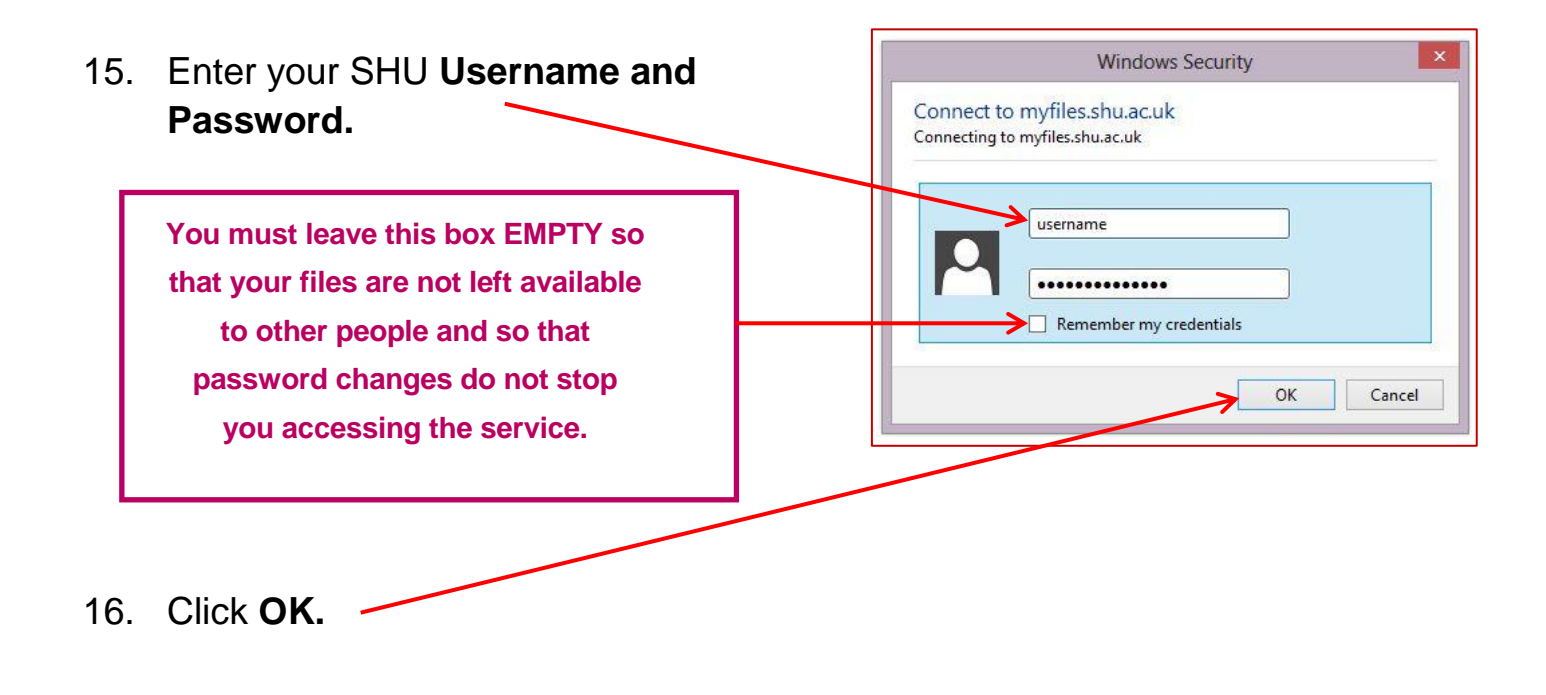

17. Type in a name for this location

 e.g. SHU HomeDrive.
 What do you want to name this location?
 Create a name for this shortcut that will help you easily identify this network location:
 https://myfiles.shu.ac.uk/webdav.

18. Click Next.

| 19. | Click on Finish. | Finish | Cancel |
|-----|------------------|--------|--------|
|     |                  |        | TITIST |

Type a name for this network location:

SHU HomeDrive

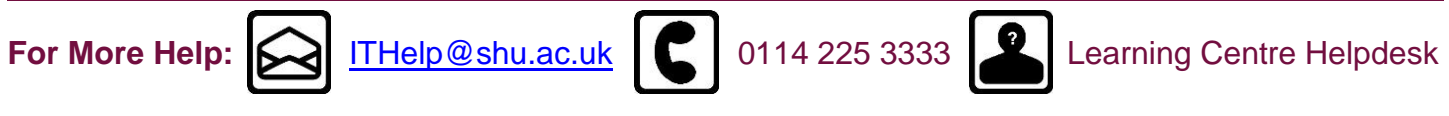

Last revised: 07/04/2014 | Audience: Students

20. When connected you will see your Home Drive and any Shared Drives you have access to e.g. N.

| rice nome shal              | re View                                 |                  |                   | ~           |
|-----------------------------|-----------------------------------------|------------------|-------------------|-------------|
| 🖻 🕣 🔹 🚺 «                   | htcomnet → hcwebdav → Home Drive        | v C              | Search Home Drive | م           |
| 🔆 Favorites                 | Name                                    | Date modified    | Type<br>PDF File  | Size 105 KB |
| Desktop                     | eduroam_Mac_10 2                        | 14/07/2011 14:57 | Office Open XML   | 300 KB      |
| ) Downloads 🔛 Recent places | geduroam_Windows_7                      | 16/06/2011 11:45 | PDF File          | 434 KB      |
|                             | uroam_Windows_7_                        | 14/07/2011 14:26 | PDF File          | 434 KB      |
| Cibraries                   | 👌 eduroam_Windows_Vista                 | 16/06/2011 11:45 | PDF File          | 487 KB      |
|                             | kg eduroam_Windows_Vista_               | 14/07/2011 14:25 | PDF File          | 487 KB      |
|                             | eduroam_Windows_Vista_06-11             | 14/07/2011 14:25 | Office Open XML   | 383 KB      |
| J Music                     | 🖞 eduroam_Windows_Vista_07-11           | 14/07/2011 14:25 | PDF File          | 487 KB      |
| Videos                      | b eduroam_Windows_XP                    | 14/07/2011 14:51 | PDF File          | 302 KB      |
|                             | eduroam_Windows_XP_10 (2)               | 14/07/2011 14:50 | Office Open XML   | 470 KB      |
| 🛒 Computer                  | EGG300REFERENCE                         | 06/10/2006 16:22 | Text Document     | 1 KB        |
|                             | Elasticity Lab Repo2rt                  | 23/03/2012 13:01 | Office Open XML   | 1,767 KB    |
| 🙀 Network                   | 📄 Elasticity Lab Repo2rtprint page 9-10 | 23/03/2012 13:01 | Office Open XML   | 1,767 KB    |
|                             | e-learning-code                         | 21/11/2011 14:48 | Text Document     | 1 KB        |

21. Once the connection has been made it will remain on your PC as a Network Folder and can be accessed via **My Computer** at any time.

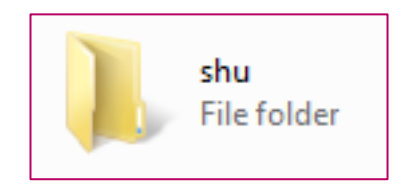

You can open and edit files from the SHU Network or you can copy them between your device and the SHU Network by dragging and dropping or copying and pasting.

You can save files straight to your Home drive or Shared Drive on the SHU Network from applications such as Word.

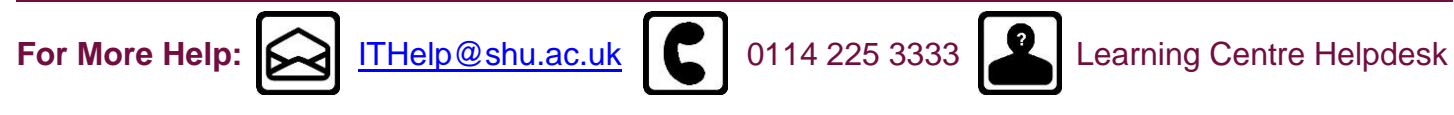